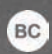

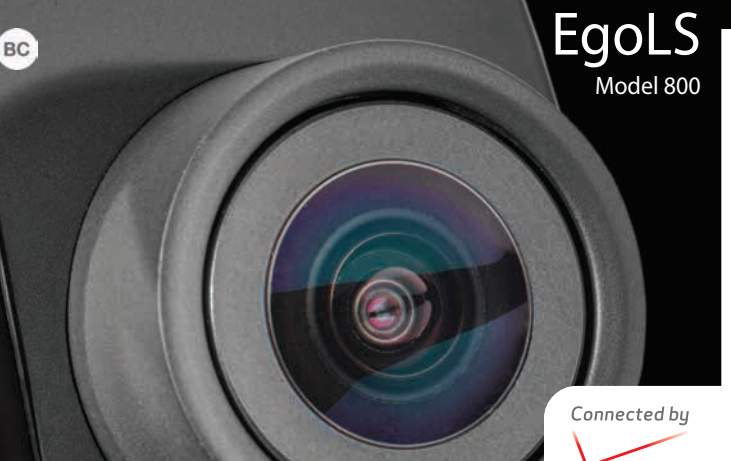

LIQUID IMAGE °

# veri<u>zo</u>i

# Quick Start Guide

Included in Box Ego LS Camer Ego LS 4G LTE Sle Pre-Installed SIM C Power Adapter Micro USB Cable Flat Mount Mount Clip Small Mount Arn

Liquid Image LIVE App - iOS and Android Activation of 4G LTE Service through Verizon

ttp://www.liquidimageco.com/colle

o-ls/products/model-800-ego-ls

to get quick start videos for using ye

Ego LS and Connecting

# Setting Up Your Ego LS

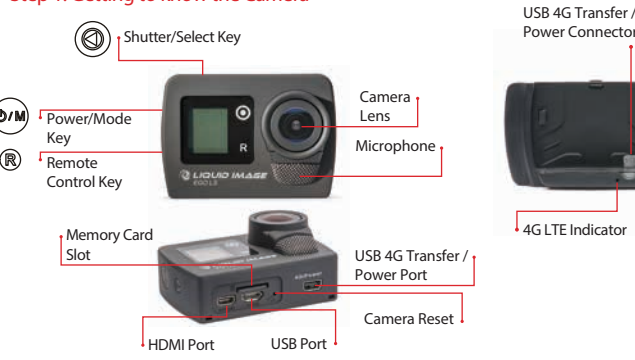

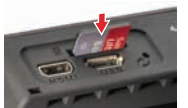

# Using your Ego LS

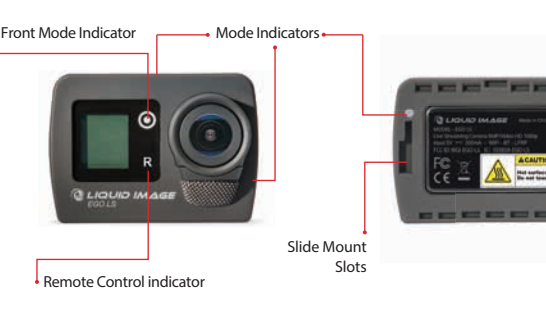

Ego LS Camera - Mode Indicator Lights Blue - HD 720P Video Green - HD 1080P Video Red - Photo Purple - Continuous Photo Yellow - Burst

Ego LS 800 4G LTE Sled - Indicator Lights Blinking Blue - Connectin Solid Blue - Connected

USB 4G/Power Port

re turning on your camera, charge it fully.)

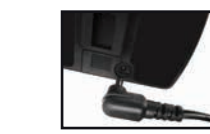

Optional: Replace the SIM C

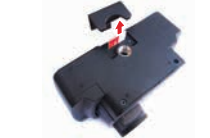

## now your LCD Screer

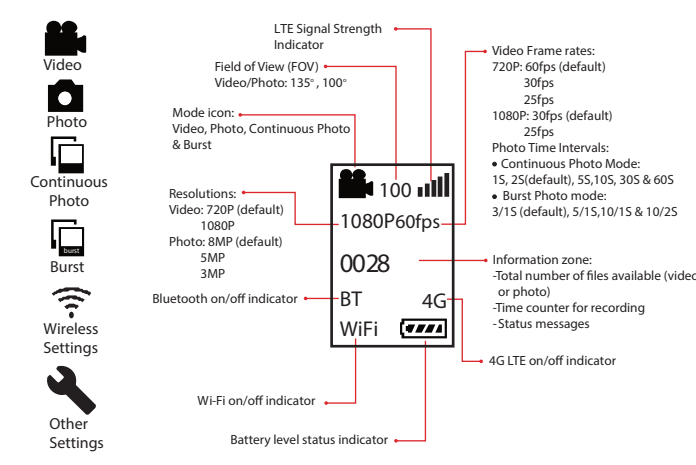

Single Photo - (Red LED) Continuous Photo - (Purple LEL Burst - (Yellow- LED)

# Using the Liquid Image LIVE app

# urning Your Ego LS On/O

) Press the Shutter/Select Key to start or stop recordi

Press the Power/Mode Key until you select the desired photo r

- 、
  ッ) Press the Shutter/Select Key to take a picture

again to stop recording.

ch for and select Liquid Image LIVE and follow the on screen instruct

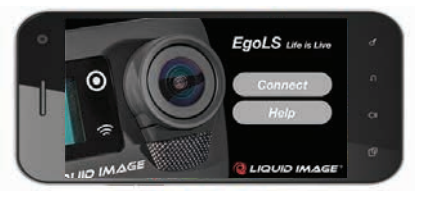

password "LICEgoLS

Camera that you would like to connect with.

# Basic Features of the Liquid Image LIVE app

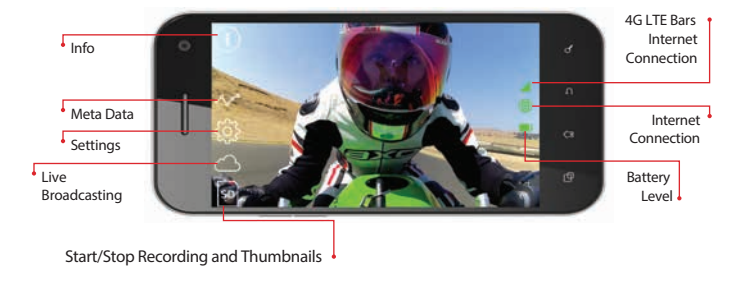

evices and software are constantly evolving - the screen images and icons you see he are for reference

# Step 4. Activate your 4G LTE Service

Activate on line : 2) Go to www.verizonwireless.com/certifieddevice eless account or to create a new account.

[witter, or Instagram pages and the links can be texted or emailed your friends through your share link on your smartphone or table

1) Before we start, please have your IMEI and SIM Card ICCID on-hand Iformation can be found on the label, on the bottom of this packaging

llow the instructions on the website to add the Camera to your ex

# iquid Image Support

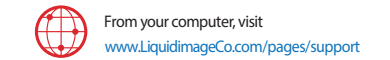

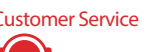

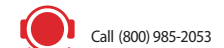

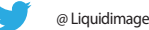

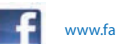

www.facebook.com/Liquidimagecompany

More Information Download a User Guide from www.LiquidimageCo.com/pages/suppr or call (800) 985-2053 to order a copy.

# F©CE

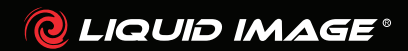

duid Image Co, LLC • 5610 Skylane Blvd. • Santa Rosa, CA 95403 • USA 96 LS & LlC are Trademarks of Liquid Image Co. 2 LS Camera made in China, Ego LS 800 4G LTE Sled made in Taiwan. Other Items imported. See each Item for country of origin.

ww.LiquidimageCo.com

OSG800VWO